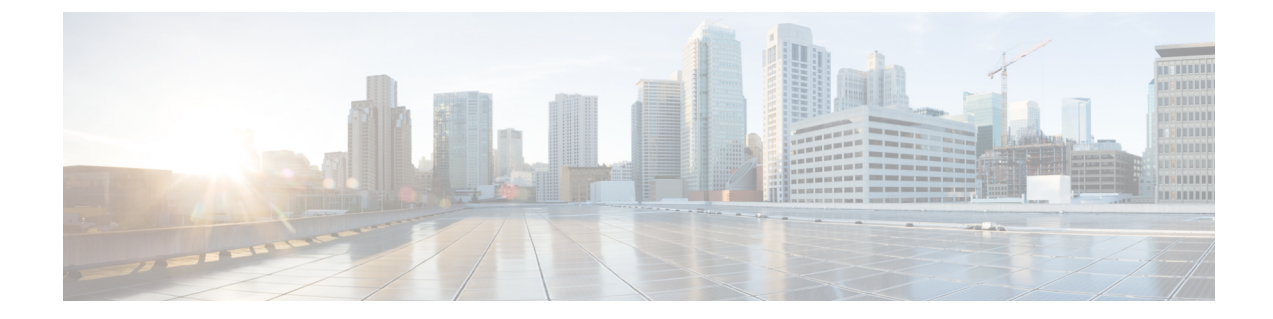

## ユーザ デバイス プロファイルの管理

この章では、ユーザデバイスプロファイルの管理について説明します。Cisco Unified Communications Manager 一括管理(BAT)の[ユーザデバイスプロファイル(User Device Profiles)] (UDP)オプションを使用すると、大量のユーザデバイスプロファイルを追加または削除でき ます。また、ユーザデバイスプロファイルに対して回線の追加または更新を行うこともできま す。システムでは、UDP をエクステンションモビリティ機能と組み合わせて使用します。

- ・ ユーザ デバイス プロファイルの追加, 1 ページ
- ・ ユーザデバイスプロファイル関連のトピック, 18 ページ

## ユーザ デバイス プロファイルの追加

BAT を使用してユーザデバイスプロファイルを Cisco Unified Communications Manager データベースに追加する際に、複数の回線やその他の機能を追加できます。

ユーザ デバイス プロファイル用の CSV データ ファイルを作成するための 2 つのオプションから 選択します。

- ・BAT スプレッドシート (BAT.xlt) を使用して、データを CSV 形式にエクスポートします。
- ・テキストエディタを使用して、CSV形式のテキストファイルを作成します(経験豊富なユー ザ向け)。

#### 手順

- ステップ1 [一括管理(Bulk Administration)]>[ユーザデバイスプロファイル(User Device Profiles)]>[ユー ザデバイスプロファイルテンプレート(User Device Profile Template)]の順に選択します。
   [UDPテンプレートの検索/一覧表示(Find and List UDP Templates)]ウィンドウが表示されます。
- ステップ2 次のいずれかのオプションの手順に従って、CSV データファイルを作成します。

a) BAT スプレッドシート オプション BAT スプレッドシートを開き、CSV データ ファイルを作成します。 b) テキストエディタオプション

- **1** [UDP ファイル形式の作成(Create UDP File Format)]を選択します。[UDP ファイル形式ク エリ(UDP File Format Query)]ウィンドウが表示されます。
- 2 テキストエディタを使用して、ユーザデバイスプロファイル用の CSV データファイルを 作成します。このファイルは、使用するファイル形式に従います。
- **3** [ファイル形式の追加(Add File Format)]を選択します。[ファイル形式の設定の追加(Add File Format Configuration)] ウィンドウが表示されます。
- ステップ3 [ユーザ デバイス プロファイルの検証(Validate User Device Profiles)]を選択します。 [ユーザ デバイス プロファイルの検証(User Device Profiles Validation)]ウィンドウが表示されま す。
- **ステップ4** [ユーザデバイス プロファイルの挿入(Insert User Device Profiles)]を選択します。 [ユーザデバイス プロファイルの挿入の設定(User Device Profiles Insert Configuration)]ウィンド ウが表示されます。

#### 関連トピック

ユーザデバイスプロファイルのファイル形式の追加 ユーザデバイスプロファイルー括管理ツール (BAT) テンプレートの作成 ユーザデバイスプロファイル用のテキストベースの CSV ファイルの作成 BAT スプレッドシートを使用したユーザデバイスプロファイル CSV データファイルの作成, (2ページ) ユーザデバイスに関するユーザデバイスプロファイルの挿入 ユーザデバイスプロファイル関連のトピック, (18ページ) ユーザデバイスプロファイルのファイル形式の設定 ユーザデバイスプロファイルの検証

### BAT スプレッドシートを使用したユーザ デバイス プロファイル CSV データ ファイルの作成

BAT スプレッドシートを使用して新しいユーザデバイスプロファイルを追加するためのCSVデー タファイルを作成できます。BAT スプレッドシートを使って新しいユーザデバイスプロファイ ルを追加するときに、スプレッドシート内でファイル形式を定義できます。スプレッドシートで は、CSVデータファイル用のフィールドを表示するためにデータファイル形式が使用されます。

BAT スプレッドシート内のすべてのフィールドの編集が終了したら、その内容をCSV形式のデー タファイルにエクスポートできます。ファイルは、C:\XLSDataFiles またはローカル ワーク ステーション上の選択した既存の別のフォルダに保存され、次のデフォルトファイル名が割り当 てられます。

<tabname>-<timestamp>.txt

ここで、<tabname>は作成された入力ファイルのタイプ(電話機など)を表し、<timestamp>はファイルが作成された正確な日時を表します。

#### 手順

- **ステップ1** Cisco Unified Communications Manager サーバから BAT.xlt ファイルをダウンロードします。
- ステップ2 BAT スプレッドシートを開きます。スプレッドシートの機能を使用するように求められたら、[マ クロを有効にする(Enable Macros)]をクリックします。
- **ステップ3** [ユーザデバイスプロファイル (User Device Profiles)]オプションを表示するには、スプレッド シートの下部にある[ユーザデバイスプロファイル (User Device Profile)]タブをクリックします。
- ステップ4 ユーザデバイスプロファイルごとに定義可能なデバイスフィールドと回線フィールドを選択するには、[ファイル形式の作成(Create File Format)]をクリックします。[フィールドの選択(Field Selection)]ポップアップウィンドウが表示されます。
- ステップ5 デバイスフィールドを選択するには、[デバイスフィールド(Device Field)]ボックスでデバイス フィールド名をクリックした後、矢印をクリックしてそのフィールドを[選択済みのデバイスフィー ルド(Selected Device Fields)]ボックスに移動します。 CSVデータファイルには[デバイスプロファイル名(Device Profile Name)]と[説明(Description)] が含まれている必要があります。このため、これらのフィールドは常に選択されたままになりま す。
  - ヒント リスト内のアイテムの範囲を選択するには、Shiftキーを押したままにします。ランダム にフィールド名を選択するには、Ctrlキーを押したままで複数のフィールド名をクリッ クします。
- **ステップ6** [回線フィールド(Line Field)] ボックスで回線フィールド名をクリックした後、矢印をクリック してそのフィールドを[選択済みの回線フィールド(Selected Line Fields)] ボックスに移動しま す。
  - ヒント [選択されている回線 (Selected Line)]ボックスと[デバイス (Device)]ボックス内で はアイテムの順序を変更できます。フィールドをリストの上位に移動するには、アイテ ムを選択して上矢印を使用します。フィールドをリストの下位に移動するには、アイテ ムを選択して下矢印を使用します。
- ステップ7 CSV データファイル形式を変更するには、[作成(Create)]をクリックします。既存のCSV形式を上書きするかどうかを尋ねるメッセージが表示されます。[OK]をクリックします。
   選択されたフィールドの新しい列が、指定された順序でBATスプレッドシート内に表示されます。
- ステップ8 [電話回線数(Number of Phone Lines)]ボックスを探すために、右にスクロールします。
   ここで指定する回線数は、BAT テンプレートで設定された回線数を超えてはなりません。超える
   場合、CSV データ ファイルと UDP テンプレートを挿入したときにエラーが発生します。
- **ステップ9** [スピードダイヤルの番号(Number of Speed Dials)]ボックスに、短縮ダイヤルボタンの数を入力 する必要があります。数値を入力すると、短縮ダイヤル番号ごとの列が表示されます。
  - (注) ユーザデバイスプロファイルテンプレートで設定された短縮ダイヤルの数を超えない ようにしてください。超える場合、CSVデータファイルとUDPテンプレートを挿入し たときにエラーが発生します。

- ステップ10 スプレッドシートの各行で、個別のユーザデータプロファイルに関するデータを入力します。すべての必須フィールドと該当するオプションフィールドに値を入力します。 各列の見出しではフィールドの長さが指定され、また必須であるか、オプションであるかも指定されます。フィールドの説明については、表1:BAT スプレッドシート内のユーザデバイスプロファイルに関するフィールドの説明、(4ページ)を参照してください。
- ステップ11 BAT Excel スプレッドシートから CSV 形式のデータ ファイルにデータを転送するには、[BAT形 式にエクスポート (Export to BAT Format)]をクリックします。 システムはデフォルトのファイル名 <tabname>-<timestamp>.txt を使用して、ファイルを C:\XLSDataFiles\またはローカル ワークステーション上の選択した既存の別のフォルダに保 存します。
  - (注) エクスポートしたCSVデータファイルの読み取り方法を確認するには、BAT内の[ユー ザデバイスプロファイルの挿入(Insert User Device Profiles)]ウィンドウで[サンプル ファイルの表示(View Sample File)]リンクをクリックしてください。

#### 次の作業

CSV ファイルを Cisco Unified Communications Manager サーバにアップロードします。

#### 関連トピック

CSV データファイルを作成するために BAT スプレッドシートのデータを収集する サーバからのファイルのダウンロード ユーザ デバイス プロファイル関連のトピック, (18ページ) サーバへのファイルのアップロード

### BAT スプレッドシートのユーザ デバイス プロファイル フィールドの 説明

次の表で、BAT スプレッドシート内のすべてのユーザ デバイス プロファイル フィールドについ て説明します。

#### 表 1: BAT スプレッドシート内のユーザ デバイス プロファイルに関するフィールドの説明

| フィールド                                 | 説明                         |
|---------------------------------------|----------------------------|
| デバイス フィールド(必須フィールド)                   |                            |
| デバイス プロファイル名<br>(Device Profile Name) | デバイス プロファイル名の固有 ID を入力します。 |

| フィールド                                | 説明                                                                                                    |
|--------------------------------------|----------------------------------------------------------------------------------------------------|
| 説明                                   | 電話機またはデバイスの識別に役立つ説明を入力します<br>(「"Conference Room A"」、「"John Smith"」など)。説明に<br>は、任意の言語で最大 50 文字を指定できますが、二重引用符<br>(")、パーセント記号(%)、アンパサンド(&)、バックス<br>ラッシュ(\)、山カッコ(<>)は使用できません。 |
| デバイスフィールド(オプション                      | ンフィールド)                                                                                                    |
| ユーザロケール(User Locale)                 | この IP Phone のグループに関連付ける国/地域と言語の組み合わせを入力します。                                                                                                    |
|                                      | この選択項目によって、このユーザの文化に依存する属性と、<br>Cisco Unified Communications Manager のユーザ ウィンドウお<br>よび電話機でユーザに表示される言語が決まります。                                                              |
| ソフトキーテンプレート<br>(Softkey Template)    | このグループのすべての電話機で使用されるソフトキー テン<br>プレートを入力します。                                                                                                    |
| ユーザ ID (User ID)                     | 電話ユーザのユーザ ID を入力します。                                                                                                    |
| [ログインユーザ ID (Login User<br>ID)]      | デフォルト プロファイル用のログイン ユーザ ID を入力しま<br>す。                                                                                                    |
|                                      | ユーザデバイスプロファイルがログアウトプロファイルとし<br>て使用される場合は、電話機に関連付けるログインユーザ ID<br>を指定します。ユーザがこのユーザデバイスプロファイルか<br>らログアウトすると、電話機が自動的にこのログインユーザ<br>ID にログインします。                                |
| [ユーザ保留音源(User Hold<br>Audio Source)] | この IP フォンまたは CTI ポートのグループに使用されるユー<br>ザ保留音源を入力します。                                                                                                    |
|                                      | ユーザ保留音源は、ユーザがコールを保留にしたときに再生<br>される保留音の音源を特定します。                                                                                                    |
| 電話機テンプレート                            | このユーザ デバイス プロファイルに関連付ける電話テンプ<br>レート名を入力します。                                                                                                    |
| [MLPP 通知(MLPP Indication)]           | この設定は、優先トーンを再生できるデバイスで、MLPP優先<br>コールの発信時にこの機能を使用するかどうかを指定します。                                                                                                    |
| [MLPPプリエンプション (MLPP<br>Preemption) ] | 利用可能な場合、この設定は、進行中のコールをプリエンプ<br>ションできるデバイスで、MLPP優先コールの発信時にこの機<br>能を使用するかどうかを指定します。                                                                                         |

| フィールド                                                                    | 説明                                                                                                    |
|--------------------------------------------------------------------------|----------------------------------------------------------------------------------------------------|
| [常にプライム回線を使用する<br>(Always Use Prime Line)]                               | <ul> <li>次のいずれかのオプションを入力します。</li> <li>「オフ (Off)]:電話がアイドル状態になっているときにいずれかの回線でコールを受信すると、電話のユーザは、コールを受信した回線からコールに応答します。</li> <li>「オン (On)]:電話機がアイドル状態(オフ フック)になっているときにいずれかの回線でコールを受信すると、このコールにプライマリ回線が選択されます。他の回線のコールの呼び出し音は鳴り続けます。電話のユーザは、他の回線を選択してこれらのコールに応答する必要があります。</li> <li>「デフォルト (Default)]: Cisco Unified Communications Manager は Cisco CallManager サービスをサポートする[常にプライム回線を使用する(Always Use Prime Line)]サービスパラメータの設定を使用します。</li> </ul>                                                                                                    |
| [ボイスメッセージには常にプラ<br>イム回線を使用する(AlwaysUse<br>Prime Line for Voice Message)] | <ul> <li>次のいずれかのオプションを入力します。</li> <li>「オン (On)]:電話がアイドル状態の場合に電話のメッ<br/>セージボタンを押すと、電話のプライマリ回線がボイス<br/>メッセージを受信するアクティブな回線になります。</li> <li>「オフ (Off)]:電話がアイドル状態の場合、電話のメッ<br/>セージボタンを押すと、ボイスメッセージが設定されて<br/>いる回線からボイスメッセージシステムに自動的にダイ<br/>ヤルされます。Cisco Unified Communications Manager は、<br/>常に、ボイスメッセージが設定された最初の回線を選択<br/>します。ボイスメッセージが設定されている回線が存在<br/>しない場合に電話のユーザが[メッセージ (Messages)]<br/>ボタンを押すと、プライマリ回線が使用されます。</li> <li>「デフォルト (Default)]: Cisco Unified Communications<br/>Manager は、Cisco CallManager サービスをサポートする<br/>[ボイスメッセージには常にプライム回線を使用する<br/>(Always Use Prime Line for Voice Message)]サービスパ<br/>ラメータの設定を使用します。</li> </ul> |
| [MLPP ドメイン (MLPP<br>Domain)]                                             | このデバイスに関連付けられる MLPP ドメインを表す16進数<br>値を入力します。空白または0~FFFFFFの値にする必要があ<br>ります。                                                                                                    |

I

| フィールド                                                       | 説明                                                                                                  |
|-------------------------------------------------------------|----------------------------------------------------------------------------------------------------|
| 機能管理ポリシー(Feature<br>Control Policy)                         | この電話機グループの機能管理ポリシーを選択します。<br>機能管理ポリシーは、電話機に表示される機能とそれぞれの<br>機能に関連付けられるソフトキーの外観を指定します。               |
| Extension Mobility Cross Cluster<br>CSS                     | クラスタ間エクステンションモビリティ CSS の設定は、ユー<br>ザが EMCC ログイン時にこのデバイスプロファイルを選択し<br>た場合に、リモート電話のデバイス CSS として使用されます。 |
| 回線フィールド(オプション フィールド)                                        |                                                                                                    |
| [電話番号(Directory Number)]                                    | 電話機の電話番号を入力します。                                                                                     |
| [ルートパターン(Route<br>Pattern)]                                 | 電話番号が属するルートパーティションを選択します。<br>この電話番号は、複数のパーティションで表示される可能性<br>があります。                                  |
| Display                                                     | コール着信側の電話機ディスプレイに表示するテキストを入<br>力します(たとえばユーザ名「John Smith」や電話機の設置場<br>所「Conference Room 1」など)。        |
|                                                             | このフィールドを空白のままにすると、[電話番号(Directory Number)]フィールドに入力された値が使用されます。                                      |
|                                                             | ラフオルトの言語として英語が指定されています。                                                                             |
| [転送コーリングサーチスペース<br>(Forward All CSS)]                       | 指定の接続先にコールが転送されるときに使われるコーリン<br>グサーチスペースを選択します。                                                      |
|                                                             | この設定値は、この電話番号を使用するすべてのデバイスに<br>適用されます。                                                              |
| 不在転送の接続先(Forward All Destination)                           | すべてのコールの転送先となる電話番号またはディレクトリ<br>URIを入力します。                                                           |
|                                                             | この設定は、外部の接続先(制限されていない場合)を含め、<br>ダイヤル可能なすべての電話番号と、この電話番号を使用す<br>るすべてのデバイスに適用されます。                    |
| 話中転送コーリング サーチ ス<br>ペース(外部)CSS(Forward<br>Busy External CSS) | 外部番号からのコールが指定の接続先に転送されるときに使われるコーリング サーチ スペースを選択します。                                                 |
|                                                             | この設定値は、この電話番号を使用するすべてのデバイスに<br>適用されます。                                                              |

| フィールド                                                                  | 説明                                                                                       |
|------------------------------------------------------------------------|------------------------------------------------------------------------------------------|
| 話中転送コーリング サーチ ス<br>ペース(内部)(Forward Busy                                | 内部番号からのコールが指定の接続先に転送されるときに使<br>われるコーリング サーチ スペースを選択します。                                  |
| Internal CSS)                                                          | この設定値は、この電話番号を使用するすべてのデバイスに<br>適用されます。                                                   |
| 話中転送(外部)接続先<br>(Forward Busy Destination                               | 回線が使用中のときに、外線番号から着信したコールの転送<br>先となる電話番号またはディレクトリ URI を入力します。                             |
| External)                                                              | この設定は、外部の接続先(制限されていない場合)を含め、<br>ダイヤル可能なすべての電話番号と、この電話番号を使用す<br>るすべてのデバイスに適用されます。         |
| 話中転送(内部)接続先<br>(Forward Busy Destination                               | 回線が使用中のときに、内線番号から着信したコールの転送<br>先となる電話番号またはディレクトリ URI を入力します。                             |
| External)                                                              | この設定は、外部の接続先(制限されていない場合)を含め、<br>ダイヤル可能なすべての電話番号と、この電話番号を使用す<br>るすべてのデバイスに適用されます。         |
| 無応答時転送コーリング サーチ<br>スペース(外部) (Calling Search<br>Space Forward No Answer | 外部番号からのコールが指定の接続先に転送されるときに使われるコーリングサーチスペースを選択します。この設定は、システムで設定されている場合にのみ表示されます。          |
| External)                                                              | この設定値は、この電話番号を使用するすべてのデバイスに<br>適用されます。                                                   |
| 無応答時転送コーリング サーチ<br>スペース(内部)(Forward No<br>Answer Internal CSS)         | 内部番号からのコールが指定の接続先に転送されるときに使<br>用されるコーリングサーチスペースを選択します。この設定<br>は、システムで設定されている場合にのみ表示されます。 |
|                                                                        | この設定値は、この電話番号を使用するすべてのデバイスに<br>適用されます。                                                   |
| 無応答時転送の接続先(外部)<br>(Forward No Answer External                          | 電話機が応答しない場合に、外線番号から着信したコールの<br>転送先となる電話番号またはディレクトリURIを入力します。                             |
| Destination)                                                           | この設定は、外部の接続先(制限されていない場合)を含め、<br>ダイヤル可能なすべての電話番号と、この電話番号を使用す<br>るすべてのデバイスに適用されます。         |
| 無応答時転送の接続先(内部)<br>(Forward No Answer Internal                          | 電話機が応答しない場合に、内線番号から着信したコールの<br>転送先となる電話番号またはディレクトリURIを入力します。                             |
| Destination)                                                           | この設定は、外部の接続先(制限されていない場合)を含め、<br>ダイヤル可能なすべての電話番号と、この電話番号を使用す<br>るすべてのデバイスに適用されます。         |

I

| フィールド                                                                                          | 説明                                                                                                    |
|------------------------------------------------------------------------------------------------|----------------------------------------------------------------------------------------------------|
| 無カバレッジ時転送コーリング<br>サーチ スペース(外部)<br>(Forward No Coverage External<br>CSS)                        | 外部番号からのコールが指定の接続先に転送されるときに使われるコーリングサーチスペースを入力します。この設定は、システムで設定されている場合にのみ表示されます。<br>この設定値は、この電話番号を使用するすべてのデバイスに適用されます。                                     |
| 無カバレッジ時転送コーリング<br>サーチ スペース(内部)<br>(Forward No Coverage Internal<br>CSS)                        | 内部番号からのコールが指定の接続先に転送されるときに使<br>われるコーリングサーチスペースを入力します。この設定<br>は、システムで設定されている場合にのみ表示されます。<br>この設定値は、この電話番号を使用するすべてのデバイスに<br>適用されます。                         |
| 無カバレッジ時転送の接続先(外<br>部)(Forward No Coverage<br>External Destination)                             | 電話機のカバレッジがない場合に、外線番号から着信したコー<br>ルの転送先となる電話番号またはディレクトリ URI を入力し<br>ます。<br>この設定は、外部の接続先(制限されていない場合)を含め、<br>ダイヤル可能なすべての電話番号と、この電話番号を使用す<br>るすべてのデバイスに適用されます。 |
| 無カバレッジ時転送の接続先(内<br>部)(Forward No Coverage<br>Internal Destination)                             | 電話機のカバレッジがない場合に、内線番号から着信したコー<br>ルの転送先となる電話番号またはディレクトリ URI を入力し<br>ます。<br>この設定は、外部の接続先(制限されていない場合)を含め、<br>ダイヤル可能なすべての電話番号と、この電話番号を使用す<br>るすべてのデバイスに適用されます。 |
| 失敗時転送(外部/内部)コーリ<br>ング サーチ スペース(Calling<br>Search Space Forward on Failure<br>External/Interna) | (CTIポートのみ)内部番号または外部番号からのコールが指<br>定の接続先に転送されるときに使われるコーリングサーチス<br>ペースを入力します。この設定はシステムで設定されている<br>場合にのみ表示されます。<br>この設定値は、この電話番号を使用するすべてのデバイスに<br>適用されます。     |
| 失敗時転送(外部/内部)接続先<br>(Forward on Failure Destination<br>External/Internal)                       | (CTI ポートのみ)電話または CTI アプリケーションに障害<br>が発生したときに、内部番号または外部番号からのコールの<br>転送先となる電話番号またはディレクトリ URI を入力します。                                                        |

| フィールド                                                      | 説明                                                                                                    |
|------------------------------------------------------------|----------------------------------------------------------------------------------------------------|
| 無応答時転送の呼び出し時間<br>(Call Forward No Answer Ring<br>Duration) | コールに呼び出しを許可する秒数(1~300)を入力します。<br>この時間に達すると、コールは[無応答時転送の接続先<br>(Forward No Answer Destination)]フィールドに入力された接<br>続先番号に転送されます。                                                                                                    |
|                                                            | Cisco Unified Communications Manager の[無応答時転送タイマー<br>(Forward No Answer Timer)]サービスパラメータの設定値を<br>使用するには、このフィールドを空白のままにします。                                                                                                    |
| [ルートフィルタ(Route Filter)]                                    | [ルートフィルタ名(Route Filter Name)] フィールドに名前を<br>入力します。名前には、最大 50 文字の英数字を入力できま<br>す。また、スペース、ピリオド(.) 、ハイフン(-) 、アン<br>ダースコア(_) の各記号も任意の組み合わせで含めることが<br>できます。各ルートフィルタ名がルートプランに一意である<br>ことを確認します。                                                                                                    |
|                                                            | 簡単で識別しやすい名前をルートフィルタに使用します。通<br>常は、「会社名/場所/コールタイプ」という形式を使用する<br>と、適切な詳細情報を含めながら、ルートフィルタをすばや<br>く簡単に識別できる短い名前になります。たとえば<br>CiscoDallasMetroとすると、ダラスのシスコオフィスからの無<br>料 Local Access and Transport Area (LATA)内コールに関する<br>ルートフィルタであることを識別できます。                                                                                                    |
| [パーティ参加トーン(Party<br>Entrance Tone)]                        | 次のいずれかのオプションを入力します。<br>•[デフォルト (Default)]:[パーティ参加トーン (Party<br>Entrance Tone)]サービスパラメータに設定された値を使<br>用します。                                                                                                    |
|                                                            | <ul> <li>・[オン (On)]: 基本コールがマルチパーティ コール (つ<br/>まり割り込みコール、C割り込みコール、アドホック会<br/>議、ミートミー会議、参加コール) に変更されるときに、<br/>電話でトーンが再生されます。さらに、いずれかの通話<br/>者がマルチパーティ コールを離れると、別のトーンが再<br/>生されます。制御デバイス (つまりマルチパーティ コー<br/>ルの発信元) にビルトインブリッジがある場合、制御デ<br/>バイスで[オン (On)]を選択すると、すべての通話参加<br/>者に対してトーンが再生されます。制御デバイス (会議<br/>コントローラなど) がコールに残っていない場合や、制<br/>御デバイスがトーンを再生できない場合には、[オン<br/>(On)]を選択してもトーンが再生されません。</li> <li>・[オフ (Off)]: 基本コールがマルチパーティコールに変<br/>更されたときに、電話でトーンが再生されません。</li> </ul> |
|                                                            |                                                                                                    |

| フィールド                                                                                            | 説明                                                                                                    |
|--------------------------------------------------------------------------------------------------|----------------------------------------------------------------------------------------------------|
| [不在着信のログ(Log Missed<br>Calls)]                                                                   | このフィールドを使用して、この機能をオンまたはオフにす<br>ることができます。Cisco Unified Communications Manager が電<br>話機のその電話番号に関するコール履歴に不在着信を記録で<br>きるようにするには、「T」と入力します。この機能を無効に<br>するには、「F」と入力します。                                                                                                    |
| 未取得時のパーク モニタリング<br>転送の接続先(外部)(Park<br>Monitoring Forward No Retrieve<br>Destination External)    | パークされている側が外部である場合、パークしたユーザの<br>[未取得時のパークモニタリング転送の接続先(外部) (Park<br>Monitoring Forward No Retrieve Destination External)]パラメー<br>タで指定された接続先にコールが転送されます。[未取得時の<br>パークモニタリング転送の接続先(外部) (Park Monitoring<br>Forward No Retrieve Destination External)]フィールドの値が空<br>の場合、パークされた側のコールは、パークしたユーザの回<br>線にリダイレクトされます。 |
| 未取得時のパーク モニタリング<br>転送の接続先(内部)(Park<br>Monitoring Forward No Retrieve<br>Destination Internal)    | パークされている側が内部である場合、パークしたユーザの<br>[未取得時のパークモニタリング転送の接続先(内部) (Park<br>Monitoring Forward No Retrieve Destination External)]パラメー<br>タで指定された接続先にコールが転送されます。[未取得時の<br>パークモニタリング転送の接続先(内部) (Park Monitoring<br>Forward No Retrieve Destination Internal)]が空の場合、パーク<br>された側のコールは、パークしたユーザの回線にリダイレク<br>トされます。        |
| 未取得時のパーク モニタリング<br>転送(内部)ボイスメール)<br>(Park Monitoring Forward No<br>Retrieve Internal Voice Mail) | この設定には、[ボイスメールプロファイルの設定(Voice Mail<br>Profile Configuration)] ウィンドウの設定が使用されます。<br>このボックスをオンにすると、Cisco Unified Communications<br>Manager は[接続先(Destination)] ボックスと[コーリングサー<br>チスペース(Calling Search Space)] の設定を無視します。                                                                                       |
| 未取得時のパーク モニタリング<br>転送(外部)ボイスメール(Park<br>Monitoring Forward No Retrieve<br>External Voice Mail)   | この設定には、[ボイスメールプロファイルの設定(Voice Mail<br>Profile Configuration)] ウィンドウの設定が使用されます。<br>このボックスをオンにすると、Cisco Unified Communications<br>Manager は[接続先(Destination)] ボックスと[コーリングサー<br>チスペース(Calling Search Space)] の設定を無視します。                                                                                       |
| パーク モニタリング転送非取得<br>時の外部 CSS(Park Monitoring<br>Forward No Retrieve External<br>CSS)              | その電話番号に適用するコーリングサーチスペースを選択し<br>ます。                                                                                                    |

| フィールド                                                                             | 説明                                                                                                    |
|-----------------------------------------------------------------------------------|----------------------------------------------------------------------------------------------------|
| パーク モニタリング転送非取得<br>時の内部 CSS (Park Monitoring<br>Forward No Retrieve Internal CSS) | その電話番号に適用するコーリング サーチ スペースを選択し<br>ます。                                                                                                    |
| パーク モニタリング復帰タイ<br>マー(Park Monitoring Reversion<br>Timer)                          | このパラメータは、ユーザがパークしたコールを取得するよう同じユーザに促すまでに Cisco Unified Communications Manager<br>が待機する秒数を決定します。このタイマーが開始するのは、<br>ユーザが電話機の [パーク (Park)] ソフトキーを押したとき<br>です。タイマーが時間切れになるとアラームが鳴ります。 |
|                                                                                   | デフォルトは60秒です。                                                                                                    |
|                                                                                   | 0以外の値を設定すると、その値によって、[サービスパラメー<br>タ(Service Parameters)]ウィンドウで設定されたこのパラメー<br>タの値が上書きされます。ただし、ここで値0を設定すると、<br>[サービスパラメータ(Service Parameters)]ウィンドウの値が<br>使用されます。                  |
| E164                                                                              | 常に一意のE.164番号を使用します。Null値は使用しないでください。                                                                                                    |
| ボイス メール プロファイル<br>(Voice Mail Profile)                                            | パイロット番号をこの回線の電話番号と同じにするには、こ<br>のパラメータを入力します。この操作は、この電話機でボイ<br>スメッセージングサーバが設定されていない場合に役立ちま<br>す。                                                                                 |
| 回線コーリングサーチスペース<br>(Line Calling Search Space)                                     | この電話番号から発信された番号を検索する対象のパーティ<br>ションを入力します。                                                                                                    |
|                                                                                   | <ul> <li>(注) この設定を変更すると、[コールピックアップグループ(Call Pickup Group)]フィールドにリストされているコールピックアップ名が更新されます。この設定値は、この電話番号を使用するすべてのデバイスに適用されます。</li> </ul>                                         |
| [AARグループ(AAR Group)]                                                              | このデバイスの自動代替ルーティング(AAR)グループを入<br>力します。AARグループは、帯域幅不足のためにブロックさ<br>れるコールをルーティングするために使用するプレフィック<br>ス番号を提供します。                                                                       |
|                                                                                   | [AARグループ (AAR Group)]を[なし (None)]に設定する<br>と、ブロックされたコールの再ルーティングは行われません。                                                                                                    |
| 回線ユーザ保留音源(Line User<br>Hold Audio Source)                                         | ユーザが HOLD を押してコールを保留にしたときに流れる保<br>留音の音源を入力します。                                                                                                    |

| フィールド                                                     | 説明                                                                                                    |
|-----------------------------------------------------------|----------------------------------------------------------------------------------------------------|
| 回線ネットワーク保留音源(Line<br>Network Hold Audio Source)           | ユーザがコールを転送しているとき、または電話会議やコー<br>ルパークを開始しているときに、システムがコールを保留に<br>すると再生される保留音の音源を入力します。                                                                                               |
| 自動応答(Auto Answer)                                         | 次のいずれかの値を入力して、この電話番号の自動応答機能<br>を有効にします。                                                                                                    |
|                                                           | •[自動応答オフ(Auto Answer Off)](デフォルト)                                                                                                    |
|                                                           | ・ヘッドセットで自動応答                                                                                                    |
|                                                           | <ul> <li>スピーカフォンで自動応答(インターコム) (Auto Answer with speakerphone (intercom))</li> </ul>                                                                                               |
|                                                           | <ul> <li>(注) [ヘッドセットで自動応答(Auto Answer with<br/>Headset)]または[スピーカフォンで自動応答(Auto<br/>Answer with Speakerphone)]を選択するときには、<br/>ヘッドセットまたはスピーカフォンが無効になって<br/>いないことを確認してください。</li> </ul> |
| 無応答時の呼び出し時間<br>(CFNA) (No Answer Ring<br>Duration (CFNA)) | コールに呼び出しを許可する秒数を入力します。この時間に<br>達すると、コールは無応答時接続先に転送されます。                                                                                                    |
| コール ピックアップ グループ<br>(Call Pickup Group)                    | ピックアップグループ名を入力して、コールピックアップグ<br>ループを指定します。このグループは、適切なピックアップ<br>グループ番号をダイヤルすることにより、この回線への着信<br>コールに応答できます。                                                                          |
|                                                           | BAT電話テンプレートのエントリを使用するには、このフィー<br>ルドを空白のままにします。                                                                                                    |
| 宛先(MLPP)(Target<br>Destination (MLPP))                    | この電話番号が MLPP 優先コールを受信し、この電話番号と<br>(この電話番号の)転送先のどちらも優先コールに応答しな<br>い場合に、MLPP 優先コールの転送先となる番号を入力しま<br>す。                                                                              |
|                                                           | 入力できる値は、数字、ポンド記号(#)、およびアスタリス<br>ク(*)です。                                                                                                    |
| ターゲット CSS (MLPP)<br>(Target CSS (MLPP))                   | ドロップダウンリストボックスから、代替パーティターゲッ<br>ト (宛先)の番号に関連付けるコーリング サーチ スペースを<br>選択します。                                                                                                    |

٦

Г

| フィールド                                                     | 説明                                                                                                    |
|-----------------------------------------------------------|----------------------------------------------------------------------------------------------------|
| 無応答時の呼び出し時間<br>(MLPP) (No Answer Ring<br>Duration (MLPP)) | この電話番号と、この電話番号の転送先のどちらも優先コー<br>ルに応答しない場合、ここに入力する秒数(4~30)が経過<br>すると、MLPP優先コールがこの電話番号の代替パーティに転<br>送されます。                                                |
|                                                           | Cisco Unified Communications Manager エンタープライズ パラ<br>メータ [優先代替パーティ タイムアウト(Precedence Alternate<br>Party Timeout)] に設定されている値を使用するには、この設<br>定を空白のままにします。 |
| [回線のテキストラベル(Line<br>Text Label)]                          | 回線と電話の組み合わせについて、このディレクトリ番号を<br>特定するテキストを入力します。                                                                                                    |
|                                                           | デフォルトでは、テキストの言語が英語に指定されます。                                                                                                    |
| [外線電話番号マスク(External<br>Phone Number Mask)]                | この回線からコールが発信されたときに、発信者 ID 情報として送信される電話番号(またはマスク)を入力します。                                                                                               |
|                                                           | 最大 30 個の番号と文字「X」""を入力できます。X は電話番号を表し、パターンの最後に使用する必要があります。たとえば、マスク 972813XXXX を指定すると、内線 1234 からの外部コールには、発信者 ID の番号として 9728131234 が表示されます。              |
| コールの最大数(Maximum<br>Number of Calls)                       | クラスタ内のデバイスの回線あたり最大 200 件のコールを設<br>定できます。ただし、デバイスによって最大数は制限されま<br>す。1つの回線のコール数を設定すると、別の回線で使用でき<br>るコール数が少なくなります。                                       |
|                                                           | デフォルトは4です。電話機が各回線に対して複数のコール<br>を許可しない場合、デフォルトで値が2に設定されます。                                                                                             |
|                                                           | CTIルートポイントの場合、ポートごとに最大10,000件のコー<br>ルを設定できます。デフォルトではコール数が5000に指定さ<br>れます。このフィールドは[話中トリガー (Busy Trigger)]<br>フィールドと組み合わせて使用します。                        |

I

| フィールド                                                | 説明                                                                                                    |
|------------------------------------------------------|----------------------------------------------------------------------------------------------------|
| ビジー トリガー                                             | この設定は[コール最大数(Maximum Number of Calls)]およ<br>び[話中転送(Call Forward Busy)]フィールドと共に機能し、<br>その回線に存在できる最大コール数を決定します。たとえば、<br>最大コール数を50に設定し、話中トリガーを40に設定した<br>場合、41番目の着信コールはビジーであるという理由で拒否<br>されます([話中転送(Call Forward Busy)]が設定されている<br>場合は転送されます)。この回線が共有されている場合は、<br>すべての回線がビジー状態になると着信コールが拒否されま<br>す。<br>このフィールドは、CTI ルートポイントの[コール最大数<br>(Maximum Number of Calls)]フィールドと組み合わせて使用<br>します。デフォルトではコール数が 4500 に指定されます。 |
| メッセージ受信ランプ ポリシー<br>(Message Waiting Lamp Policy)     | このフィールドを使用して、ハンドセットのランプ点灯ポリ<br>シーを設定します。次のいずれかのオプションを選択します。                                                                                                    |
|                                                      | <ul> <li>「システムポリシーを使用する(Use System Policy)](電話番号は[メッセージ受信点灯ポリシー(Message Waiting Lamp Policy)]サービスパラメータの設定を参照します。)""</li> </ul>                                                                                                    |
|                                                      | ・点灯およびプロンプト(Light and Prompt)                                                                                                    |
|                                                      | ・プロンプトのみ (Prompt Only)                                                                                                    |
|                                                      | • 点灯のみ(Light Only)                                                                                                    |
|                                                      | ・なし                                                                                                    |
| 呼出音設定(電話がアイドルの<br>とき) (Ring Setting (Phone<br>Idle)) | 着信コールがあり、そのデバイスで他のアクティブ コールが<br>ない場合の、ライン アピアランスの呼び出し音設定を選択し<br>ます。次のいずれかのオプションを選択します。                                                                                                    |
|                                                      | •[システムデフォルトを使用(Use System Default)]                                                                                                    |
|                                                      | •無効 (Disable)                                                                                                    |
|                                                      | ・[フラッシュのみ(Flash only)]                                                                                                    |
|                                                      | •[一度鳴らす(Ring once)]                                                                                                    |
|                                                      | •呼出音 (Ring)                                                                                                    |
|                                                      | <ul> <li>(注) [無効(Disable)]""または[フラッシュのみ(Flash Only)]""設定は、ハンドセットにのみ適用されます。電話回線ボタンのLEDランプは引き続き点滅します。</li> </ul>                                                                                                    |

| フィールド                                                       | 説明                                                                                                    |
|-------------------------------------------------------------|----------------------------------------------------------------------------------------------------|
| 呼出音設定(電話がアクティブ<br>のとき) (Ring Setting (Phone<br>Active))     | 電話の別の回線にアクティブ コールがあるときに使用される<br>呼び出し音の設定を選択します。次のいずれかのオプション<br>を選択します。                                                                                                    |
|                                                             | ・[システムデフォルトを使用(Use System Default)]                                                                                                    |
|                                                             | •無効(Disable)                                                                                                    |
|                                                             | ・[フラッシュのみ(Flash only)]                                                                                                    |
|                                                             | ・[一度鳴らす(Ring once)]                                                                                                    |
|                                                             | •呼出音 (Ring)                                                                                                    |
|                                                             | •[ビープ音のみ(Beep only)]                                                                                                    |
|                                                             | <ul> <li>(注) [無効(Disable)]""または[フラッシュのみ(Flash Only)]""設定は、ハンドセットにのみ適用されます。電話回線ボタンのLEDランプは引き続き点滅します。</li> </ul>                                                                                                    |
| 電話番号の URI(1-5)(URI<br>(1-5) on Directory Number)            | この電話機の電話番号に関連付けるディレクトリ URI を入力<br>します。username@host の形式で入力してください。最大 47<br>文字の英数字からなるユーザ名を入力します。ホスト アドレ<br>スには、IPv4 アドレスまたは完全修飾ドメイン名を入力しま<br>す。                                                                                                    |
|                                                             | <ul> <li>(注) Cisco Unified CMの管理ページで、二重引用符または<br/>コンマが組み込まれた複数の URI を入力できます。<br/>ただし、一括管理を使用して、二重引用符やコンマ<br/>が組み込まれたディレクトリ URI を含む csv ファイ<br/>ルをインポートする場合には、ディレクトリ URI 全<br/>体を二重引用符で囲み、組み込まれた二重引用符を<br/>二重引用符でエスケープする必要があります。たと<br/>えば、「Jared,"Jerry",Smith@test.com」というディレ<br/>クトリ URI は、csv ファイルでは<br/>「Jared,""Jerry"",Smith@test.com"」と入力する必要<br/>があります。</li> </ul> |
| ルート パーティションの URI<br>(1-5) (URI (1-5) on Route<br>Partition) | ディレクトリURIが属するパーティションを入力します。ディ<br>レクトリ URI へのアクセスを制限しない場合は、このフィー<br>ルドを空白のままにします。                                                                                                    |

| フィールド                                                                           | 説明                                                                                                    |
|---------------------------------------------------------------------------------|----------------------------------------------------------------------------------------------------|
| 電話番号の URI (1-5) をプライ<br>マリにする (URI (1-5) Is Primary<br>on Directory Number)     | このディレクトリ URI をこの内線番号のプライマリディレク<br>トリ URI として指定するには、「t」(True) と入力します。<br>このディレクトリ URI をこの内線番号のプライマリディレク<br>トリ URI として指定しない場合は、「f」(False) と入力しま<br>す。<br>(注) 1つの電話番号に最大5つのディレクトリ URI を関<br>連付けることができます。ただし、1つのプライマ<br>リディレクトリ URI を選択する必要があります。                                                                                                    |
| エンタープライズをローカル<br>ルート パーティションに追加<br>(Enterprise Add to Local Route<br>Partition) | このエンタープライズ代替番号をローカル ルート パーティ<br>ションに追加するには、「t」と入力します。E.164番号をロー<br>カル ルーティングに含めない場合は、「f」と入力します。                                                                                                    |
| エンタープライズをグローバル<br>でアドバタイズ (Enterprise<br>Advertise via globally)                | ILS でこの代替番号をILS ネットワークの残りの部分にアドバ<br>タイズできるようにするには、「t」と入力します。ILS にこ<br>の番号をアドバタイズさせない場合は、「f」と入力します。                                                                                                    |
| エンタープライズは緊急<br>(Enterprise Is Urgent)                                           | この代替番号を緊急として分類するには、「t」と入力します。<br>デフォルトでは、オーバーラップするルートパターンがダイ<br>ヤルプランに含まれる場合、Cisco Unified Communications<br>Manager は(ダイヤルされた番号にルートが存在する可能性が<br>あるとしても)桁間タイマーが満了するまでコールをルーティ<br>ングしません。この設定により、Cisco Unified Communications<br>Manager はダイヤル文字列に関して可能なすべてのルートから<br>最適一致を選択することができ、学習された番号と静的に設<br>定された電話番号/番号パターンとのオーバーラップに対処で<br>きます。<br>番号の優先順位を緊急としてマークすると、Cisco Unified<br>Communications Manager はダイヤル番号と可能なルートとの間<br>で一致を見つけたとき、桁間タイマー(たとえば T302 タイ<br>マーサービスパラメータ)が満了するのを待たずに、即時に<br>コールをルーティングします。 |
| エンタープライズ番号マスク<br>(Enterprise Number Mask)                                       | 電話番号に適用する番号マスクを入力します。Cisco Unified<br>Communications Manager はこのマスクを適用して、この電話番<br>号のエイリアスとなるエンタープライズ代替番号を作成しま<br>す。                                                                                                    |
| エンタープライズ ルート パー<br>ティション(Enterprise Route<br>Partition)                         | このエンタープライズ代替番号の割り当て先となるルートパー<br>ティションを入力します。                                                                                                    |

| フィールド                               | 説明                                                                                                    |
|-------------------------------------|----------------------------------------------------------------------------------------------------|
| +E.164 をローカル ルート パー                 | この E.164 代替番号をローカル ルート パーティションに追加                                                                                                    |
| ティションに追加(+E.164 Add                 | するには、「t」と入力します。E.164番号をローカルルーティ                                                                                                    |
| to Local Route Partition)           | ングに含めない場合は、「f」と入力します。                                                                                                    |
| [+E.164をグローバルでアドバタ                  | ILSでこの代替番号をILSネットワークの残りの部分にアドバ                                                                                                    |
| イズ(Enterprise Advertise via         | タイズできるようにするには、「t」と入力します。ILS にこ                                                                                                    |
| globally)]                          | の番号をアドバタイズさせない場合は、「f」と入力します。                                                                                                    |
| +E.164 は緊急(+E.164 Is<br>Urgent)     | この代替番号を緊急として分類するには、「t」と入力します。<br>デフォルトでは、オーバーラップするルートパターンがダイ<br>ヤルプランに含まれる場合、Cisco Unified Communications<br>Managerは(ダイヤルされた番号にルートが存在する可能性が<br>あるとしても)桁間タイマーが満了するまでコールをルーティ<br>ングしません。この設定により、Cisco Unified Communications<br>Managerはダイヤル文字列に関して可能なすべてのルートから<br>最適一致を選択することができ、学習された番号と静的に設<br>定された電話番号/番号パターンとのオーバーラップに対処で<br>きます。<br>番号の優先順位を緊急としてマークすると、Cisco Unified<br>Communications Manager はダイヤル番号と可能なルートとの間<br>で一致を見つけたとき、桁間タイマー(たとえば T302 タイ<br>マーサービスパラメータ)が満了するのを待たずに、即時に<br>コールをルーティングします。 |
| +E.164 番号マスク(+E.164<br>Number Mask) | 電話番号に適用する番号マスクを入力します。Cisco Unified Communications Manager はこのマスクを適用して、この電話番号のエイリアスとなる +E.164 代替番号を作成します。                                                                                                    |
| +E.164 ルート パーティション                  | この+E.164代替番号の割り当て先となるルートパーティショ                                                                                                    |
| (+E.164 Route Partition)            | ンを入力します。                                                                                                    |

# ユーザ デバイス プロファイル関連のトピック

- ・ユーザデバイスプロファイルの追加, (1ページ)
- ユーザ デバイスに関するユーザ デバイス プロファイルの挿入
- ユーザデバイス プロファイルの削除
- ・ユーザ デバイス プロファイル レコードのエクスポート
- ・既存の電話機および UDP への電話回線の追加

・ユーザ デバイス プロファイル レポートの生成